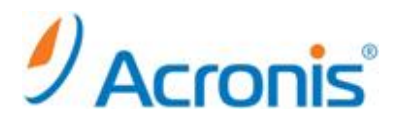

## Acronis Backup & Recovery 11.5 Server for Windows

# アップグレード手順書

### 内容

まえがき

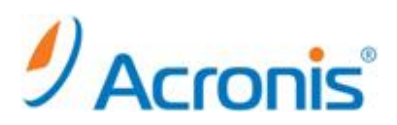

2012年11月20日 ver1.0 [初版]

この手順書では、Acronis Backup & Recovery 10 Server for Windows、およびAcronis Backup & Recovery 11 Server for Windowsの環境をAcronis Backup & Recovery 11.5 Server for Windowsにアップグレードする方法についてご案内しています。

Copyright © 2000-2012 Acronis, Inc. All rights reserved. Acronis. Acronis. Backup & Recovery、および Acronis ロゴは、Acronis, Inc.の登録商標です。記載されているその他の名称は、各所有者の商標または登録商標である可能性があり、そのような 可能性を考慮して扱う必要があります。技術的な変更および図との差異が生じる可能性があり、誤りが含まれている可能性があります。

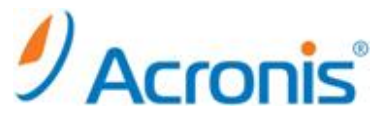

### 1. Acronis Backup & Recovery 11.5 Server for Windows へのアップグレード

ここでは、Acronis Backup & Recovery 10 Server for Windows または Acronis Backup & Recovery 11 Server for Windows から、Acronis Backup & Recovery 11.5 Server for Windows にアップグレードを行う方法について説明します。

#### 【操作手順】

① Acronis Backup & Recovery 10 Server for Windowsの環境でタスクの状況を確認します。

| Acronis Backup & Recovery 10                                                                                                    | - Administrator@ABR115SW                                                                                                    | / としてこのコンピュータに                                                                                                    | 接続(ローカル接続)                                                                                                    |                               | <u>_     ×</u> |
|----------------------------------------------------------------------------------------------------|----------------------------------------------------------------------------------------------------|----------------------------------------------------------------------------------------------------|----------------------------------------------------------------------------------------------------|-------------------------------|----------------|
| COC 0 4 /5v07v7 2012/11/2                                                                                                    | 20 10:21:55 👻 🚀 アクション 🤸                                                                                                    | ・ 💥 ツール 👻 🚟                                                                                                    | ナビゲーション 👻 💿 オブション                                                                                                    | ∽ »∮ <sub>Ao</sub>            | cronis         |
| <ul> <li>● Aconis Backup &amp; Recovery 10</li> <li>● ドックアクロビノロア</li> <li>ナビグ -&gt;コン </li> <li>ブビグ -&gt;コン </li> <li>● タッシュホード</li> <li>● タッシュホード</li> <li>● オンパード</li> <li>● オンパード</li> <li>● 日本</li> <li>● オンパード</li> <li>● オンパード</li> <li>● 日</li></ul> | <ul> <li>Administratore ABR1155%</li> <li>A 705930 、</li> <li>パックアップの計画お<br/>コンピュータ上に存在するパックア</li> <li>新規 ▼ ② 詳細の表示</li> <li>名前 ▲</li> <li>第八90797 2012[1120<br/>③ グリーンアップ(5)284<br/>● 増分パックアップ</li> <li>予全)パックアップ</li> <li>予会)パックアップ</li> <li>予会)パックアップ</li> </ul> | としてこのコンピュータに     メビッール ・        メビリール ・         ップ計画的よびタスクの状態         ・     ジワクま示         ・     第行状態     ステーち       「日本ご」 ・     「日本ご」 ・     「日本ご」 ・       アイドル     OK     アイドル、OK       アイドル     OK       アイドル     OK       アイドル     OK | 接続(1-カル接続)<br>オピグーション ◆ ● オジタシン<br>後継線20はま。<br>● 停止 ● 編集 × 単原本 ~<br>和国の開始時報<br>● (すべて) ◆<br>「なびでップトー 5分前<br>パッジアップ( 8分前<br>パッジアップ( なし | <ul> <li>         、</li></ul> |                |
|                                                                                                    | <                                                                                                    |                                                                                                    | )                                                                                                    |                               | >              |

Acronis Backup & Recovery 11 Server for Windows の環境は以下の通りです。

| +ドゲーション 《                            | THE FORM                                        |                                                                               |                                                                     |                                                                                                    | Acionis                                 |                 |
|--------------------------------------|-------------------------------------------------|-------------------------------------------------------------------------------|---------------------------------------------------------------------|----------------------------------------------------------------------------------------------------|-----------------------------------------|-----------------|
|                                      | バックフ                                            | アップの計                                                                         | 画およびタ                                                               | マク                                                                                                    |                                         |                 |
| DALL TELEVICE                        | このコンピュ                                          | ータ上に存在する                                                                      | パックアップ計画                                                            | およびタスクの状態                                                                                                | を確認します。                                 |                 |
| ABR115W                              | 🗋 新規 🔻 🕨                                        | 実行 🖷 御止 👘                                                                     | ● 編集 🗙 形陰 🦉                                                         | ウローン メインボー                                                                                               | -ト 🛪 エクスポート                             | ¥               |
|                                      | 名前                                              | 実行状態                                                                          | ステータス                                                               | 前回の完了時刻                                                                                                  | 次回の開始時刻 エ                               |                 |
| G ディスクの管理                            | 1                                               | [ <b>इ</b> र्रट]                                                              | <ul> <li>(র্কের)</li> </ul>                                         | *                                                                                                    |                                         |                 |
| マウントされたイメージ     マウントされたイメージ     マラート | G バックアッフ                                        | 20_ アイドル                                                                      | ок                                                                  |                                                                                                    | 2012/11/25 0:00:00                      |                 |
|                                      |                                                 |                                                                               |                                                                     |                                                                                                    |                                         |                 |
|                                      | <br>」「詳細  <br>バックアップ                            | タスク   進行状況<br>スキーム:                                                           | 理歴   バックアッ<br>カスタム                                                  | プの対象 バックアッ                                                                                               | ブ先 [[19ま]]                              |                 |
|                                      | 詳細  <br>  バックアップ<br>  元全パックア                    | タスク   進行状況<br>スキーム:<br>ップのスケジュール:                                             | 増数 「バックアッ カスタム 1 通数 に1 回、日曜日。                                       | ・<br>ブの対象 / バックアッ<br>の 0:00:00 にタスクを開始                                                                   | ブ売 19注<br>175.                          | A               |
|                                      | 詳細 <br> パックアップ<br>売金パックア<br>売金パックア              | タスク 進行状況<br>スキーム:<br>ップのスケジュール:<br>ップの条件:                                     | 離歴<br><i>パックアッ</i><br>カスタム<br>1週間に1回、日曜日<br>未施定                     | ▼<br>プの対象   バックアッ<br>の 0:00:00 にタスクを開始                                                                   | <u>ブ売</u> [192]<br>173.                 | H               |
|                                      | 詳細<br>  バックアップ<br>元金/ミックア<br>完金/ミックア<br>場分/ミックア | タスク 進行状況<br>スキーム:<br>ップのスケジュール:<br>ップの条件:<br>ップのスケジュール:                       | 現歴<br>バックアッ<br>カスタム<br>1週間に1回、日曜日<br>末指に<br>1週間に1回、月曜日<br>する・       | ブの対象 バックアッ<br>の 0.00:00 にタスクを開始<br>火曜日, 木曜日, 木曜日, 1                                                      | プ先 19ま<br>する。<br>会職日の 0.00.00 にタスクを開始   | ш ] <b>&gt;</b> |
|                                      |                                                 | タスク   進行状況<br>スキーム:<br>ップのスケジュール:<br>ップの泉作:<br>ップのスケジュール<br>ップの泉作:            | 関盟 バックアッ<br>カスタム     1週間に1回、日曜日<br>来指定     1週間に1回、月曜日<br>する。<br>未増定 | <ul> <li>ブの対象 バックアッ</li> <li>ブの対象 ドリックアッ</li> <li>の 0:00:00 にタスクを開始</li> <li>火曜日, 水曜日, 木曜日, キ</li> </ul> | ブ先 辞主 75.<br>175.<br>会場日の 00000 こタスクを開始 | . II. I.        |
|                                      |                                                 | タスク 運行状況<br>スキーム:<br>ップのスケジュール:<br>ップの条件:<br>ップの文ケジュール:<br>ップの文件:<br>クリーンアップ: |                                                                     | ▼<br>プの対象   バックアッ<br>の 0.00:00 にタスクを開始<br>火曜日, 水曜日, 木曜日, 5                                               | プ先 始ま<br>まする。<br>会職日の 0.00.00 にタスクを開始   |                 |

② Acronis Backup & Recovery 11.5 Server for Windows のセットアップ ファイルを実行します。

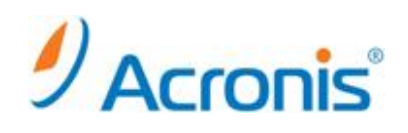

③ [Acronis Backup & Recovery 11.5 のインストール]を選択します。

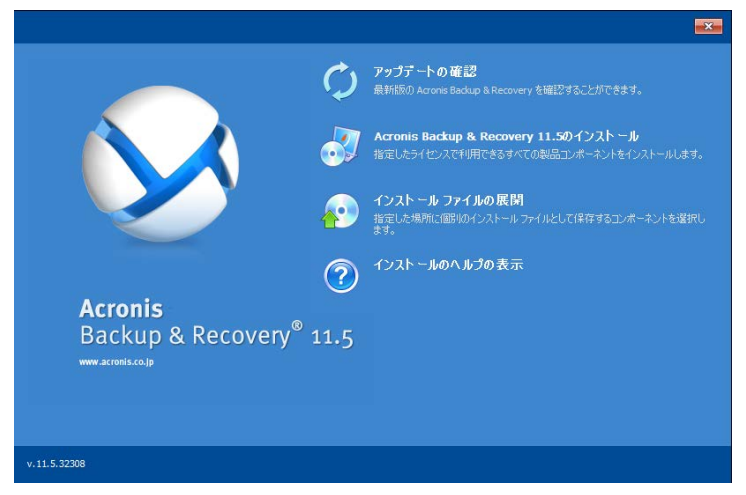

④ 使用許諾に同意されましたら「この契約書の条件に同意します」にチェックを入れ、「次へ」をクリックします。

| Acro | onis Backup & Recovery 11.5                   | <u>_   ×</u> |
|------|-----------------------------------------------|--------------|
| A    | cronis Backup & Recovery 11.5 使用許諾契約をお読みください  |              |
|      |                                               |              |
|      |                                               |              |
|      | Acronis                                       |              |
|      | 取引条件                                          |              |
| Α.   | 確認                                            |              |
| в.   | エンドユーザーライセンス契約                                |              |
| c.   | オンラインバックアップサービス契約                             |              |
| D.   | ソフトウェアライセンスおよびオンラインバックアップサービスに適用可能な一般。        | R.           |
| 件    |                                               |              |
| E.   | ブライバシーポリシー                                    |              |
| 本契   | 約は、Acronis ソフトウェア、Acronis オンラインバックアップソフトウェアお。 | tび _         |
|      | anie オンニアンバックス・ゴサービュの利用について担空するよのです。<br>***** |              |
| )ن M | 別矢(小香())余(十に□)急します                            |              |
|      |                                               | ンセル          |
|      |                                               | _            |

⑤ 「更新」を選択し、「次へ」をクリックします。

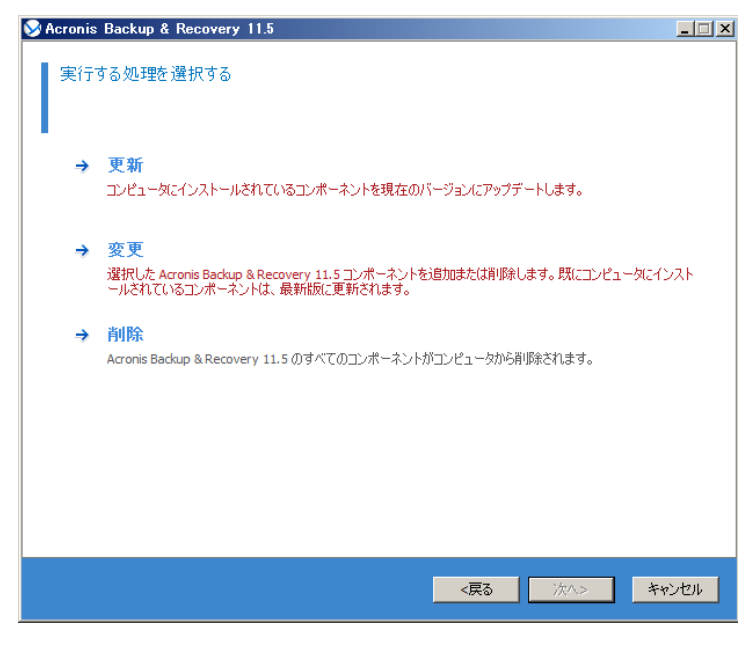

#### http://www.acronis.co.jp

Copyright © 2000-2012 Acronis, Inc. All rights reserved. Acronis. Acronis. Backup & Recovery、および Acronis ロゴは、Acronis, Inc. の登録商標です。記載されているその他の名称は、各所有者の商標または登録商標である可能性があり、そのような 可能性を考慮して扱う必要があります。技術的な変更および図との差異が生じる可能性があり、誤りが含まれている可能性があります。

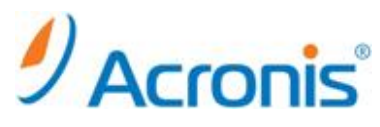

⑥ [ライセンスの追加]より、Acronis Backup & Recovery 11.5 Server for Windowsのアップグレードキー、
 Universal Restore のライセンスキーがある場合は併せてキーを入力します。

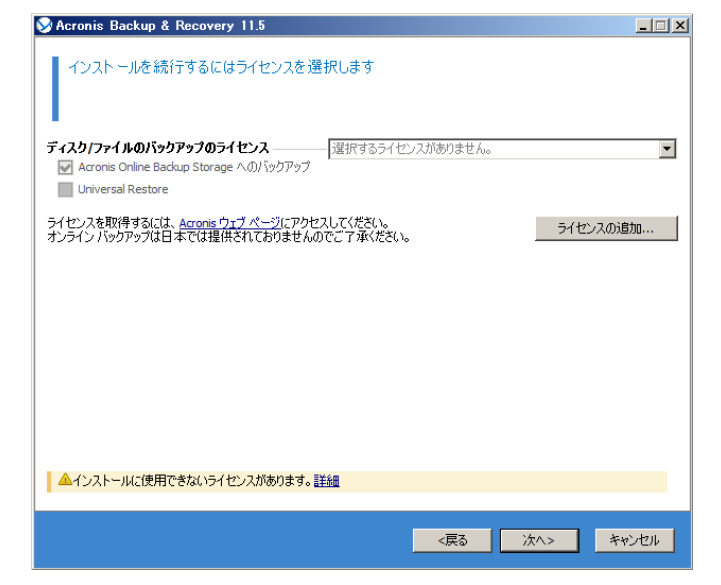

⑦ 実行する処理内容を確認し、[更新]をクリックします。

| Acronis Backup & Recovery 11.5                                                                                                    | _ 🗆 🗵 |
|----------------------------------------------------------------------------------------------------|-------|
| 実行する処理の概要を確認する                                                                                                    |       |
| <b>アップデートするコンボーネント</b><br>● Acronis Backup & Recovery 11.5 エージェント コア [v. 10.0.13545 -> 11.5.32308]                                                                                                    |       |
| <ul> <li>Acronis Backup &amp; Recovery 11.5 エージェント for Windows [v. 10.0.13545 -&gt; 11.5.32308]</li> <li>Acronis Backup &amp; Recovery 11.5 ブータブル メディア ビルダ [v. 10.0.13545 -&gt; 11.5.32308]</li> <li>Acronis Backup &amp; Recovery 11.5 コマンドライン ツール [v. 10.0.13545 -&gt; 11.5.32308]</li> </ul> |       |
| <ul> <li>Acronis Backup &amp; Recovery 11.5 トレイモニタ [v. 10.0.13545 -&gt; 11.5.32308]</li> <li>Acronis Backup &amp; Recovery 11.5 Universal Restore [v. 10.0.13545 -&gt; 11.5.32308]</li> <li>Acronis Backup &amp; Recovery 11.5 管理コンソール [v. 10.0.13545 -&gt; 11.5.32308]</li> </ul>              |       |
| 使用するライセンス<br>• Acronis Backup & Recovery 11.5 Server for Windows<br>• Acronis Backup & Recovery 11.5 Universal Restore for Server for Windows                                                                                                    |       |
|                                                                                                    |       |
| 〈戻る」更新 き                                                                                                    | キャンセル |
| Marania Backun & Panaunuu 115                                                                                                    |       |

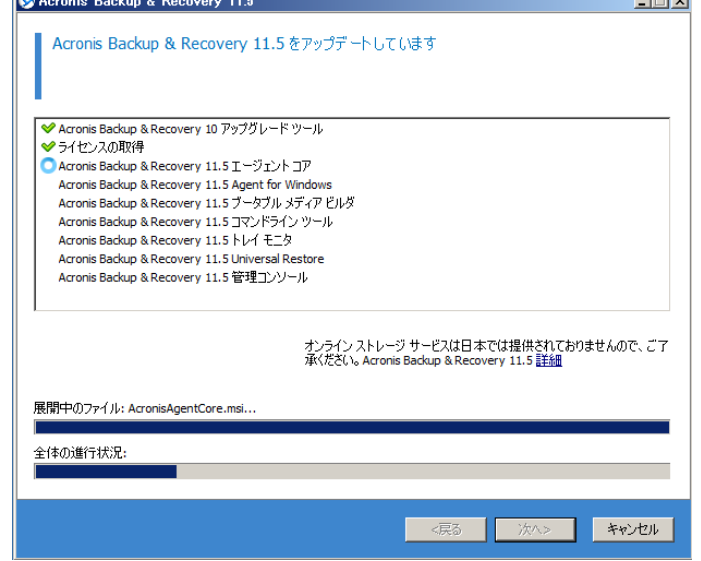

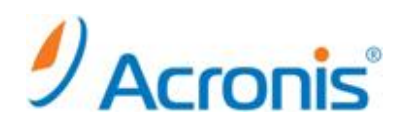

⑧ アップデート完了後、[完了]をクリックして終了します。※マシンの再起動を行います。

| SAcronis Backup & Recovery 11.5             |     |            |                |
|---------------------------------------------|-----|------------|----------------|
| アップデートが完了しました                               |     |            |                |
| Acronis Backup & Recovery 11.5 は正常に更新されました。 |     |            |                |
|                                             |     |            |                |
|                                             |     |            |                |
|                                             |     |            |                |
|                                             |     |            |                |
|                                             |     |            |                |
|                                             |     |            |                |
|                                             |     |            |                |
|                                             |     |            |                |
|                                             |     |            |                |
|                                             |     |            |                |
|                                             |     |            |                |
|                                             |     |            |                |
|                                             |     | <b>\$7</b> | Sec. 5. Januar |
|                                             | <戻る | 元了         | キャンセル          |

⑨ 管理コンソールを開き、バックアップの計画およびタスクが移行したことを確認します。

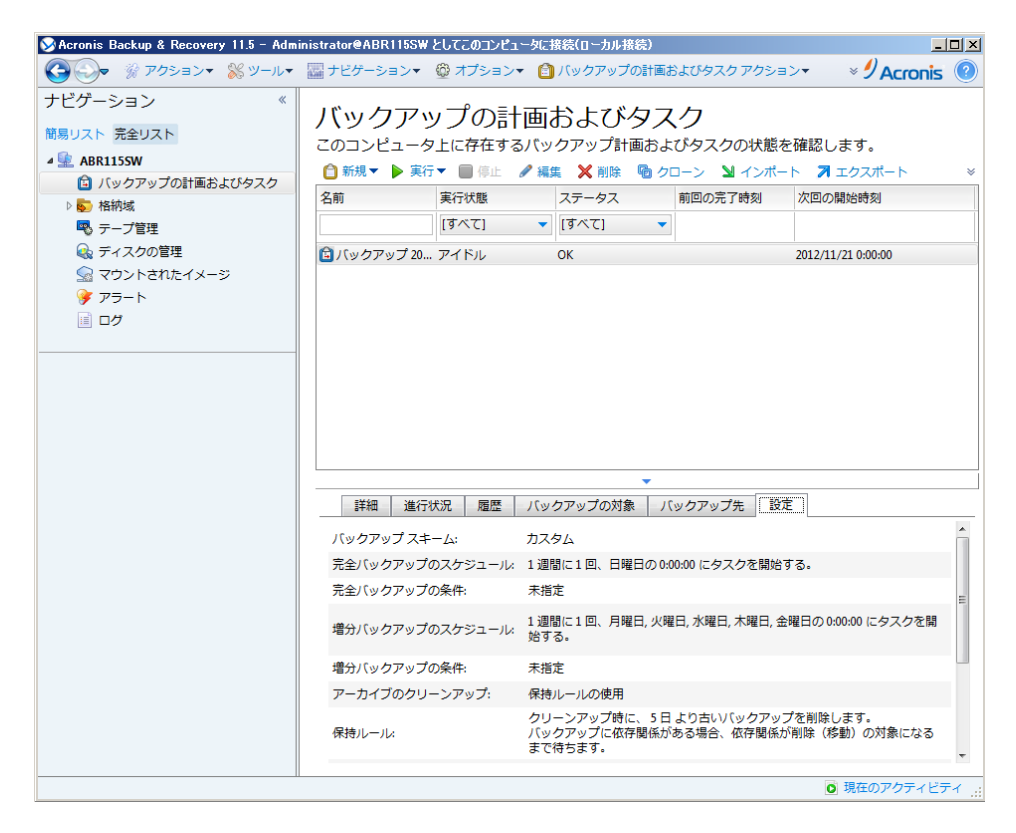

※テープ管理機能は、アップグレードキーを適用する場合に限り、引き続きご使用可能です。 Acronis Backup & Recovery 11.5 Server for Windows はテープデバイスに対応しておりませんので、通常版 のライセンスキーでインストールを行うと、テープデバイスはご使用できません。